# オンライン版ロシア系 総合データベース Integrum 利用ガイド

| I. integrum とは                                      | 1      |
|-----------------------------------------------------|--------|
| II. アクセス方法・初期画面の説明                                  |        |
| III.         検索機能を使う(Artefact)           III-1:基本検索 | 5<br>5 |
| III-2:検索結果画面の説明                                     | 6      |
| III-3:検索語の入力方法                                      | 7      |
| III-4:特殊な検索機能(人物・記事・検索テンプレート)                       | 9      |
| IV. 新聞・雑誌を日付を指定して閲覧する                               | 12     |
| V. 情報分析・ニュースのモニタリングをする                              |        |
| V-1:統計分析機能を使う(Comparative and relative statistics)  |        |
| V-3:人物の経歴・組織の役職を調べる(Who? Where? When)               | 20     |
| V-4:単語の使用頻度を調べる(試用版)                                | 22     |
| V-5:ニュースをモニタリングする(Teletype)                         | 24     |
| VI. 補足事項                                            | 25     |
| VI-1:integrum の収録資料を確認する                            | 25     |
| VI-2:設定を確認する                                        |        |

# I. integrum とは

integrum(ロシア・スラブ系 総合データベース)は、Integrum は、ロシアと旧ソ連諸国のマ スメディアのデータベースを幅広く網羅した最大のコレクションです。ロシア関連の約 40,000 タイトルが収録されており、毎日新しい記事が追加されています。データベースの範 囲は、全てのロシア国内および地域の新聞・雑誌、統計、公式出版物、国内外の主要な情報機 関のアーカイブ、数千の文学作品のフルテキスト、辞書などを網羅しています。

#### 収録資料について

新聞・雑誌・通信社の配信記事などは、種類毎に、以下のようなデータベースグループに分類されています。

#### 【データベースグループ一覧】

Moscow newspapers & magazines
Moscow news agencies
Moscow TV and radio
Regional newspapers & magazines
Regional news agencies
Regional online media
Regional TV and radio
Non-Russian newspapers & magazines
Non-Russian online media
Non-Russian TV and radio
News aggregators
Corporate online publications

•Archives of Moscow media ·Archives of **Regional media** ·Archives of Non-Russian media Archives of governmental organization Industrial online publications •Financial news •Contact databases •Business Reference info / Analytics ·Legal databases •Topical databases Industrial catalogues Official statistics •Regional Economics and Trade •TV and radio monitoring online ·Business security

※データ提供元との契約等により、収録タイトルが変更(削除)される場合がございます。 予めご了承下さい。

#### II. アクセス方法・初期画面の説明

ご契約の認証方式により、アクセス方法が異なります。

#### A: IP アドレス+パスワード認証方式による接続の場合

<u>https://sso.integrum.ru/Login.aspx</u>にアクセスし、LoginID とパスワードを入力します。

| <b>Интегрум</b><br>Доступ к сервисам Интегрум    |
|--------------------------------------------------|
| Вход                                             |
| <sub>Логин</sub><br>Введите логин                |
| <sup>Пароль</sup><br>Введите пароль              |
| Войти                                            |
| Запомнить меня      Первый раз на этой странице? |
| Закажите демо доступ                             |
| Служба поддержки клиентов +7 (495) 755-57-16     |

# B: IP アドレス認証方式(同時ユーザー数無制限)による接続の場合

指定した URL へ接続し、エンコード(English interface)を選択し、「Enter (no registration)」をクリックします。

#### ■ 初期画面の説明

integrum にアクセスすると、まず下記の初期画面が表示されます。 また他のページで、画面左上の Services を押すと、この画面に戻ることができます。

| integrum                                                                                                 |                                                                                                    |          |
|----------------------------------------------------------------------------------------------------|----------------------------------------------------------------------------------------------------|----------|
|                                                                                                    | Alerts (0)                                                                                                    | Exit RUS |
| Database Info<br>New Databases<br>Typical Queries<br>Log<br>Settings<br>Reference Library<br>My Messages | Client information services         A       Artefact<br>Search documents by query       Catalogue of sources (beta)<br>Source search and filtering         B       Dictionary of word frequency (beta)<br>10,000 most mentioned Russian words       Teletype<br>Real time news       E         C       People today<br>100 most mentioned in the press       Who? Where? When?       F         D       Comparative and relative statistics<br>Graphical analysis of references to       Graphical analysis of references to | G        |
| Copyright © integrum 2007                                                                                |                                                                                                    |          |

【各メニューの説明】

〔A〕 Artefact(データベース検索)

検索するための画面です。integrum のもっとも基本的な機能です。→ 5 ページを参照

[B] Dictionary of word frequency (beta) (単語の使用頻度辞典)

収録データに基づき、使用頻度の高い単語を抽出します。→ 22 ページを参照

## [C] People today(本日の注目人物)

メディアで頻繁に取り上げられる人物 100 名をリストアップします。→ 20 ページを参照

[D] Comparative and relative statistics(統計分析機能)

特定のキーワードの出現件数を、時系列でグラフ化します。→ 14 ページを参照

## (E) **Teletype**(リアルタイム・ニュース)

通信社が配信するニュースを画面上で閲覧できます。→ 24 ページを参照

## [F] Who? Where? When? (人物·役職·組織検索)

人物の経歴や、ある役職の歴代の在任者を一覧表示します。→ 20ページを参照

## 〔G〕 インターフェース切り替え

インターフェースの言語を RUS(ロシア語)または、ENG(英語)へ切り替えます。

# III. 検索機能を使う(Artefact)

# III-1:基本検索

# 1: 初期画面で、Artefact をクリックします。

| integrum          |                                     |                             |            |      |     |
|-------------------|-------------------------------------|-----------------------------|------------|------|-----|
|                   |                                     | A                           | Alerts (0) | Exit | RUS |
| Database Info     | Client information services         |                             |            |      |     |
| New Databases     |                                     |                             |            |      |     |
| Typical Queries   | Artefact                            | Catalogue of sources (beta) |            |      |     |
| Log               | Search documents by query           | Source search and filtering |            |      |     |
| Settings          | Dictionary of word frequency (beta) | Teletype                    |            |      |     |
| Reference Library | 10,000 most mentioned Russian words | Real time news              |            |      |     |

# 2: integrum の検索画面が開きます。

| Services Search Queries Basket Help                 |                          | Exit RUS        |
|-----------------------------------------------------|--------------------------|-----------------|
| Advanced   Simple   Person (FIO)   Fields   T       | ypical [profiles >>]     |                 |
|                                                     |                          |                 |
|                                                     |                          | Search          |
|                                                     |                          | in one sentence |
|                                                     | Г                        |                 |
|                                                     |                          | 検索キーワードを人力      |
|                                                     |                          | (入力方法については、p.7  |
|                                                     |                          | もご参昭下さい)        |
|                                                     | new query query examples |                 |
| Document date 💌 Last week 💌 from 09.0               | 7.2011 to 29.07.2011 ?   | - 日付を指定         |
| Select mass media Select reference Unselect al      | PERSONAL COLLECTION      | 1               |
| Central press                                       | Archives                 | - データベースグループ    |
| Central news agencies                               | Archives Regional        |                 |
| Regional Newspapers                                 | Archives Foreign         | (p.2 参照)を選択     |
| Regional news agencies                              | 🗹 Integrum Newspaper     |                 |
| Foreign publications                                | Financial news           |                 |
| Foreign news agencies                               | Addresses and Phones     |                 |
| Publications CIS                                    | Business Reference info  | / Analytics     |
| News Agencies ( CIS)                                | Law                      |                 |
| 🗹 СМИ: Центральные интернет-издания                 | 🗖 Internet Libraries     |                 |
| ✓ Internet Media                                    | Production catalogues    |                 |
| СМИ: Зарубежные интернет-издания                    | 🗖 Who is Who             |                 |
| Corporate editions online                           | Official statistics      |                 |
| 🗹 СМИ: Центральное ТВ и радио                       | 🗖 Regional geography     |                 |
| 🗹 СМИ: Центральные ТВ и радио online                | Photo                    |                 |
| TV and Radio monitoring                             | Business security        |                 |
| TV and Radio monitoring online                      | Libraries and archives   |                 |
| 🗹 СМИ: Зарубежные ТВ и радио online                 | Literature               |                 |
| $\square$ Information of governmental organizations | 🗆 *** НЕАКТИВНЫЕ БАЗЫ    | l.              |
|                                                     |                          |                 |

3: 検索条件を入力し、最後に「Search」ボタンをクリックします。

# III-2:検索結果画面の説明

1: 検索結果は下記のように一覧表として表示されます。

| 表示切替                                                     | 並び替えが可能です                                       |  |  |
|----------------------------------------------------------|-------------------------------------------------|--|--|
|                                                          |                                                 |  |  |
| Services Searth Queries Basket Help                      | Exit RUS                                        |  |  |
| Databases Titles                                         | Titles by rank   databases   popularity   dates |  |  |
| Query: Integrum крупнейшая электронная база данных       |                                                 |  |  |
| Bases: 5287 Documents: 39                                |                                                 |  |  |
|                                                          |                                                 |  |  |
| Computer publications:                                   | 1 Table of                                      |  |  |
| "Algorithm Press Room"                                   | 1 contents                                      |  |  |
| Internet Media:                                          | 15 Computer                                     |  |  |
| "Metalloprokat.ru" - металлургический портал (новости)   | 3 publications 1                                |  |  |
| "Sostav.Ru"                                              | 1 Internet                                      |  |  |
| "Үтро: ежедневная электронная газета" ( 1999 - 08.2005 ) | 1 Media 15                                      |  |  |
| "Деловой Новосибирск"                                    | 1                                               |  |  |
| "Лениздат.Ру"                                            | 1 Journals and 7                                |  |  |
| Металлургический портал Русмет.ру                        | 4                                               |  |  |
| "Русский фокус" - online                                 | 1 Media 2                                       |  |  |
| "CMH.Py"                                                 | 2 Monitoring                                    |  |  |
| ( "Фонтанка.Ру" (Санкт-Петербург)                        | 1 News                                          |  |  |
| Journals and Magazines:                                  | 7 Agencies 6                                    |  |  |
| "Коммерсантъ Деньги"                                     | (Russia,                                        |  |  |
| "Коммерческий директор"                                  | 1                                               |  |  |
| "Русский Фокус"                                          | 1 Newspapers 7                                  |  |  |
| "Толокомилический информациий ростинк                    | A Regional                                      |  |  |

# 2: タイトルをクリックすると、該当記事が一覧表示されます。

|                                                                           | タイトル・刊行日時                                                                                                    | 記事0                                                                                                    | )主要センテンスとキーワード                                                                                                    |
|---------------------------------------------------------------------------|----------------------------------------------------------------------------------------------------|----------------------------------------------------------------------------------------------------|----------------------------------------------------------------------------------------------------|
|                                                                           | 記事見出し                                                                                                    |                                                                                                    | 検索キーワードと関連性の高い箇所                                                                                                    |
| Фос<br>об<br>об<br>(<br>(<br>ин<br>ин<br>ин<br>АГ<br><br>кр<br>иско<br>кл | 15. ПРЕЗЕНТАЦИЯ "ИНТЕГРУМ" В ПЕТЕРБУРГЕ<br>нтанка.Ру (Санкт-Петербург); 09.10.2002 19:34<br>Информация при занесении ее в базы данных С/<br>разом не преобразуется, сохраняя свой первонача/<br>Ряд основных задач, решаемых при помощи "Inter-<br>Дополнительную информационных при помощи "Inter-<br>Интегрум презентация информационный служба<br>15 Октября 2002 состоится официальная презента<br>Интегрум с 1996 года предоставляет и<br>ализа службы информационных ресурсов "Integru<br>формационно-поисковой системой "Артефакт"<br>На текущий момент Служба состоит из более 1600<br>плионов документов. Ее пополняют более 10 000 ни<br>16. Лучшим студентам ВВАГС вручены дипломы по<br>нтегрум™ Профи". (пресс-релиз)<br>ЕНТСТВО БИЗНЕС НОВОСТЕЙ (http://www.abnews.ru<br>Интегрум Профи ВВАГС Интегрити ИПС професси<br>Интегрум Профи ВВАГС Интегрити ИПС професси<br>Интегрум ("Integrum") доступ к электронн<br>упнейшим в миреэлектронным архивом русскояз<br>Адинистрация Президента РФ, обе палаты росси<br>полнительной и законодательной власти, крупнейи<br>иентов). | пужбы, а также п<br>тьный вид]<br>адгит.com":]<br>о телефону: 321<br>баз поддержка Г<br>ация базы данн<br>нформационные<br><b>т.com</b> ", функци<br>баз данных ра<br>овых документов<br>ользователей про<br>ональный систем<br>а и анализа откри<br>атегиях основны<br>офирмы;<br>ым архивам, про<br>ычных и пра<br>йского парламент<br>шие банки, страх | ри последующем предоставлении клиенту никоим<br>6040]<br>IETEPБУРГ отдел данные ключевой]<br>ых Интегрум в Санкт-Петербурге<br>услуги посредством уникальной возможности поиска и<br>онирование которой поддерживается лингвистической<br>зличной тематики, что суммарно составляет свыше 50<br>ежедневно и более 30 новых баз данных ежемесячно.<br>фессиональной информационно-поисковой системы<br>а студент академия диплом]<br>ытой информации, позволяющие: - собирать данные о<br>х игроков рынка, барьерах для входа в отрасно; -<br>офессиональные |
| Ĵ                                                                         |                                                                                                    | について、全                                                                                                    | ≥ての文法的語形に対応しています。                                                                                                    |
| È                                                                         | 単語の語形まで完全一致させる場合に                                                                                                    | よ、検索項目                                                                                                    | の単語の後に!ד を付けます。                                                                                                    |
| 仔                                                                         | 列: крупнейшей!т                                                                                                    |                                                                                                    |                                                                                                    |

3: 記事見出しをクリックすると、記事全文が表示されます。

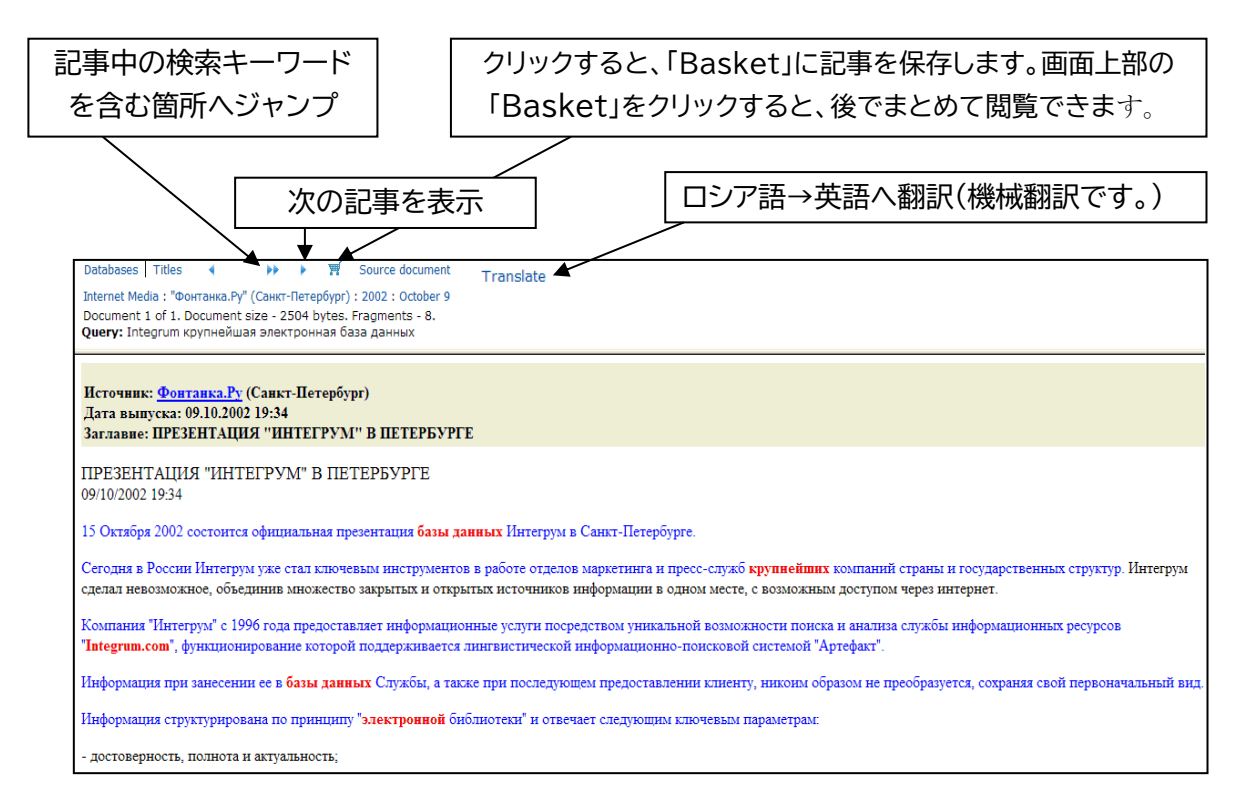

# III-3:検索語の入力方法

1: 本データベースの収録言語は、ほとんどがロシア語で、キリル文字表記です。integrum には、キリル文字のデータを検索するための入力補助機能が用意されています。

| integrum                                                                                                    | tegrum™ Finance | integrum™ Monitor |
|----------------------------------------------------------------------------------------------------|-----------------|-------------------|
| Services Search Queries Basket Help                                                                          |                 | Exit RUS          |
| Advanced   Simple   Person (FIO)   Fields   Typical [profiles >>]                                            |                 |                   |
| B<br>Etranslate query × new query query examples<br>Document date V Lastweek from 02.12.2008 to 22.12.2008 ? | Search          | tence             |

→次ページへ続きます。

A ボタンをクリックすると、キリル文字のバーチャルキーボードが表示されます。

| Integrum крупнейшая электронная база данных                                                                                 |                                         |
|----------------------------------------------------------------------------------------------------|-----------------------------------------|
| ^1234567890() +         и Я ЦУКЕНГШШЗХЬ         или ФЫВАПРОЛДЖЗ: -         Сарьця ЧСМИТЬБЮ, shift         #*-         ?!7\` | 最後にクリックするとテキ<br>ストが検索キーワード欄に<br>入力されます。 |
| <u>close</u>                                                                                                    |                                         |

- B: 検索キーワード欄に、英語でキーワードを入力し、「translate query」ボタンをクリックすると、英語からロシア語に翻訳します。
- C: ローマ字による音訳表記にも対応しています。(例:Путинを検索したい場合、 #Putin# のように、「#」で括ります。)
- 2: 論理演算子などにも対応しています。

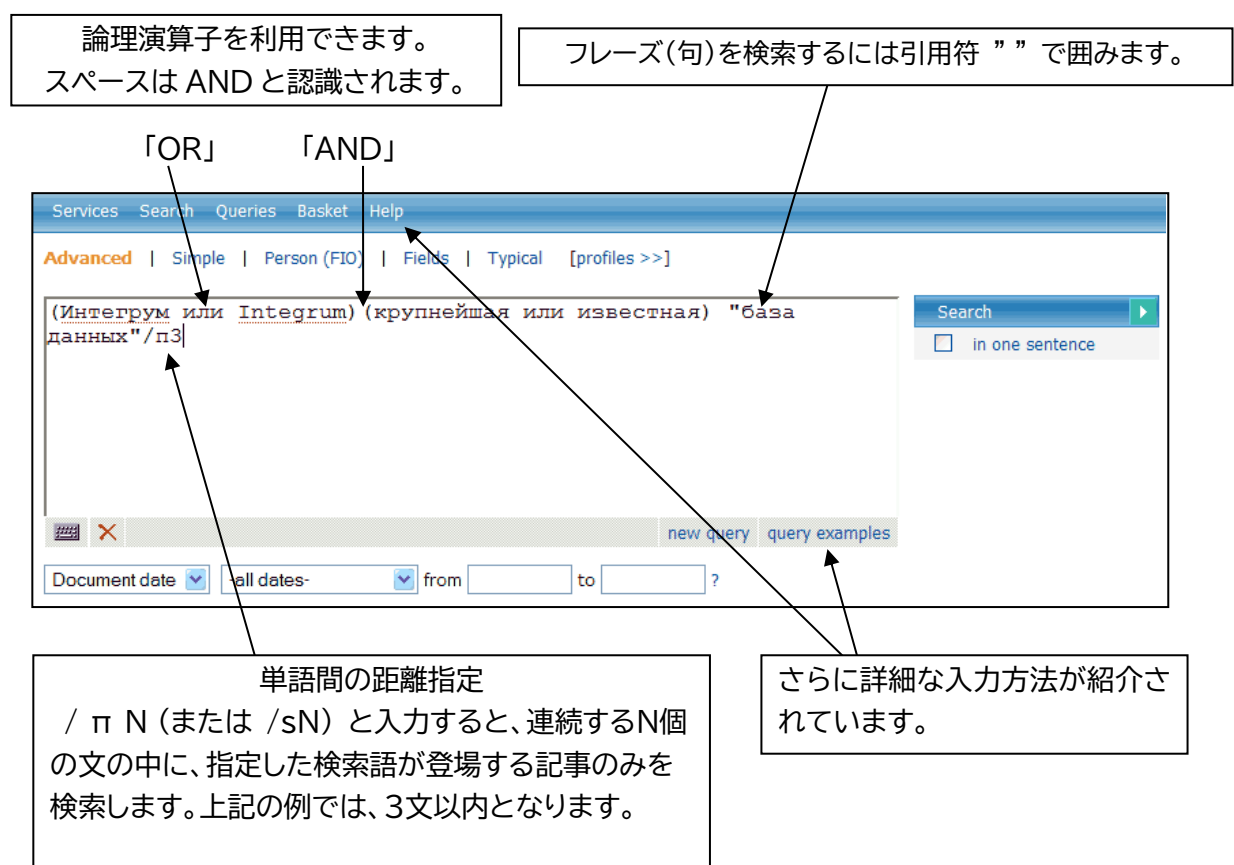

# III-4:特殊な検索機能(人物・記事・検索テンプレート)

# A: 人物に関連した記事のみを探す。

1: 「Person(FIO)」をクリックします。

| Services Search Queries Basket Help                             |                 |
|-----------------------------------------------------------------|-----------------|
| Advanced   Simple Person (FIO)   Fields   Typical [profiles >>] |                 |
|                                                                 | Search 🕨        |
|                                                                 | in one sentence |
|                                                                 |                 |
|                                                                 |                 |
|                                                                 |                 |
|                                                                 |                 |
|                                                                 |                 |
|                                                                 |                 |
| Document date 💌 Last week 💌 from 11.08.2007 to 31.08.2007 ?     |                 |

# 2: 人名検索画面が表示されます。

| Advanced    | Simple   Person (FIO)   Fields   Typical [profiles >> | ]                    |     |
|-------------|-------------------------------------------------------|----------------------|-----|
| Surname:    | Брежнев                                               | Search               |     |
| Name:       | Леонид 🖌 Name or N. 🔽                                 | in one sentence      |     |
| Patronymic: | И Patronymic or P. or У                               | 姓を入力                 |     |
| Text:       | бровь "Брук Шилдс"                                    | 名またはイニシャルを入力         |     |
|             |                                                       | Patronymic(父祖の名にちなむ姓 | )入力 |
| <b>***</b>  | new query query                                       | キーワードを人力             |     |

# 3:「Search」ボタンをクリックすると、検索結果が表示されます。

| 🗆 3. БЕРЕГИТЕ БРОВИ СМОЛОДУ, 🚢                                                                                                    |
|----------------------------------------------------------------------------------------------------|
| Айна-Зеркало, Баку, Азербайджан ; 09.02.2002 ; 28                                                                                           |
| [Речь, таким образом, пойдет о женских бровях и о том, какими, подчас мучительными дорогами, достигается их совершенство]                   |
| [По словам 3.Мамедовой, хорошую пигментную краску привозят в основном из Арабских Эмиратов]                                                 |
| [ А вот совет от косметолога для тех, кто хочет, чтобы родные брови стали гуще: промойте хорошенько пузырек из-под использованной туши]     |
| [ брови косметолог Мамедова пигментный краска кожа клиентка женщина густой волосы]                                                          |
| БЕРЕГИТЕ <mark>БРОВИ</mark> СМОЛОДУ,                                                                                                    |
| Визажисты и косметологи единодушны: значение густоты и формы бровей в женской красоте колоссально. Многим, наверное, будет интересно        |
| узнать о том, что именно благодаря своим густым и естественным бровям голливудская звезда Брук Шилдс и по сей день считается одной из самых |
| красивых женщин. Но, конечно, <mark>брови</mark> Брук сильно отличались от того, что росло над глазами покойного Леонида <b>Брежнева</b>    |
| Конечно, лучше беречь <mark>брови</mark> смолоду.                                                                                           |
|                                                                                                    |

#### B: 特定の資料の記事から探す。

1: 「 Fields 」をクリックします。

| Services Search Queries Basket Help                               |                 |
|-------------------------------------------------------------------|-----------------|
| Advanced   Simple   Person (FIO)   Fields   Typical [profiles >>] |                 |
|                                                                   | Search 💽        |
|                                                                   | in one sentence |
|                                                                   |                 |
|                                                                   |                 |
|                                                                   |                 |
|                                                                   |                 |
|                                                                   |                 |
| iew query query examples                                          |                 |
| Document date 👻 Last week 💽 from 11.08.2007 to 31.08.2007 ?       |                 |

#### 2: 資料検索画面が表示されます。

| Services S                   | Search Queries Basket Help                             |    |  |  |  |  |  |  |
|------------------------------|--------------------------------------------------------|----|--|--|--|--|--|--|
| Advanced                     | Simple   Person (FIO)   Fields   Typical [profiles >>] |    |  |  |  |  |  |  |
| Source                       | Известия 😨 Search                                      |    |  |  |  |  |  |  |
| Title:                       | официальный                                            |    |  |  |  |  |  |  |
| Issue:                       |                                                        | 1  |  |  |  |  |  |  |
| Text:                        | Интегрум или Integrum 谷料タイトルのキーワードを入力                  | ۲J |  |  |  |  |  |  |
|                              | ● ● ● ● ● ● ● ● ● ● ● ● ● ● ● ● ● ● ●                  |    |  |  |  |  |  |  |
| mew query query 記事中のキーワードを入力 |                                                        |    |  |  |  |  |  |  |
| Document d                   | Jate 🖌 -all dates- 🖌 from to ?                         |    |  |  |  |  |  |  |

#### 3:「Search」ボタンをクリックすると、検索結果が表示されます。

🗉 1. ОФИЦИАЛЬНАЯ ПАУТИНА 🛎

□ 1. ОФИЦИАЛЬНАЯ ПАУТИНА ИЗВЕСТИЯ.РУ ; 05.08.2003 [...Другая составляющая интернет-ресурса мэрии - обкатка широко рекламируемого принципа "одного окна"....] [...Подготовка пакета документов для госрегистрации прав на недвижимое инущество и сделок с ним....] [...Оформление заявок и формирование пакета документов для получения разрешения на строительство в Москве....] [...Тородской портал изрия официальный постановление ПАУТИНА сайт информация документ Интернет...] ...Официальная пакта и постановление ПАУТИНА сайт информация документ Интернет...] ...Официальная ПАУТИНА... ...За освоение двухмиллиардного бюджета программы бились гиганты столичной интернет-индустрии - "Рамблер", "РосБизнесКонсалтинг", "Комкор" и "Интегрум".

# C: 検索テンプレートを利用する

頻繁に検索されるトピックについて、検索テンプレートが用意されています。

検索テンプレートを利用するには、「Typical」をクリックし、プルダウンメニューよりトピック を選択します。

| Services Search Queries Basket Help                                                                                                    |                                                                  |            |
|----------------------------------------------------------------------------------------------------|------------------------------------------------------------------|------------|
| Advanced   Simple   Person (FIO)   Fields Typical profile                                                                                                    | es >>]                                                           |            |
| Query:                                                                                                    | 😰 Search                                                         |            |
| Простой запрос                                                                                                    | V in one                                                         | e sentence |
| Простой запрос<br>Пресс-служба: цитирование<br>Пресс-служба: рекламная кампания<br>Пресс-служба: спонсорство<br>Пресс-служба: усовершенствование/развитие<br>Пресс-служба: новые проекты<br>Порицика: работа в лимо                     | ▲<br>プルダワ<br>り選択                                                 | ウンメニューよ    |
| Политика: работа в думе<br>Политика: законодательные инициативы<br>Политика: партия и выборы<br>Политика: партия и власть<br>Аналитика: инвестиции<br>Аналитика: доля рынка (розничная торговля)<br>Аналитика: динамика оборота/прибыли | ?<br>AL COLLECTION<br>s and Phones<br>Reference info / Analytics |            |

#### 検索テンプレート使用例:

## 例-1:事件・出来事の日付を自動的に検索

| Services Search Queries Basket Help Advanced   Simple   Person (FIO)   Fields   Typical [profiles.>]                             | プルダウンメニューよ<br>り選択                |
|----------------------------------------------------------------------------------------------------|----------------------------------|
| Query:<br>Числовые параметры: дата события                                                                                       | Search  in one sentence          |
| событие:<br>дипломатические отношения Россия франц*/п<br>ш × new query query examples<br>Document date ▼ -all dates- ▼ from to ? | 日付を特定したい<br>事件・出来事について<br>入力します。 |

検索結果が表示されます。

| /                                                                             |                                                                                                    |
|-------------------------------------------------------------------------------|----------------------------------------------------------------------------------------------------|
| В : Свез заголовка)<br>Областнае газета (Булгринбург) ; 29.10.1999 ; 209<br>( | спинского павильона]<br>интерес к Франции, ее языку и культуре]<br>е <b>ны дипломатические отношения</b> между <b>Россией</b> и<br>зад?]<br>» Первый договаривался с английскии королем Георгом |
|                                                                               |                                                                                                    |

## 例-2:人物に関する情報(略歴)を探す

| Services Search Queries Basket Help                               | プルダウンメニューよ                                                                                          |
|-------------------------------------------------------------------|----------------------------------------------------------------------------------------------------|
| Advanced   Simple   Person (FIO)   Fields   Typical [profiles >>] | り選択                                                                                                 |
| Query:                                                            | Search 🕨                                                                                            |
| Информация о человеке: Биография                                  | in one sentence                                                                                     |
| Фамилия:<br>Рыхов                                                 |                                                                                                    |
| Имя:<br>Юрий                                                      | <ul> <li>         — 調べたい人物の名前         <ul> <li>             を入力             </li> </ul> </li> </ul> |
| mew query examples                                                |                                                                                                    |
| Document date 💙 -all dates- 💙 from to ?                           |                                                                                                    |

#### 検索結果が表示されます。

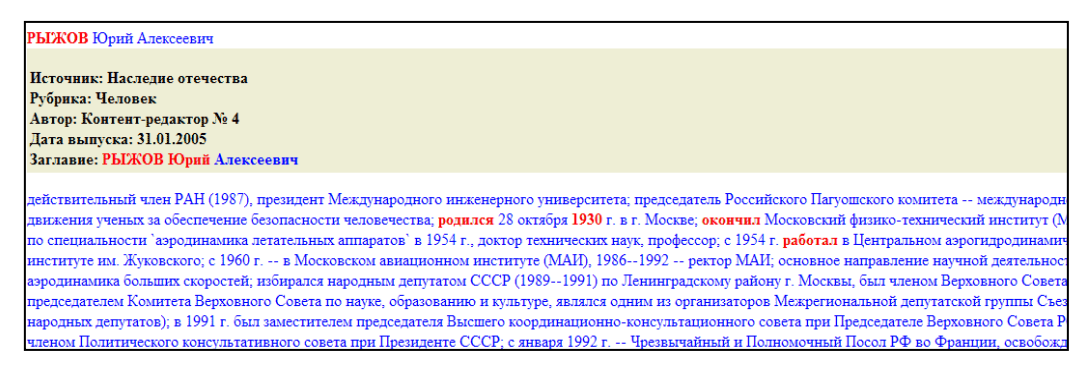

# IV. 新聞・雑誌を日付を指定して閲覧する

1: データベースグループ名をクリックします。

| Services Search Queries Basket He    | lp                             | Exit            |   |
|--------------------------------------|--------------------------------|-----------------|---|
| Advanced   Simple   Person (FIO)     | Fields   Typical [profiles >>] |                 |   |
| [                                    |                                | Court           |   |
|                                      |                                | Search          |   |
|                                      |                                | in one sentence |   |
|                                      |                                |                 |   |
|                                      |                                |                 |   |
|                                      |                                |                 |   |
|                                      |                                |                 |   |
| tansiate query 🗙                     | new query query examples       |                 |   |
| Document date 💌 Last week            | from 09.07.2011 to 29.07.2011  | ?               |   |
| Salact mass modia - Salact reference |                                | <br>データベースグループ名 | を |
| Select mass media Select reference   |                                | クロック            |   |
| Central press                        | Archives                       |                 |   |
| Central news agencies                | Archives Regional              |                 |   |
| Regional Newspapers                  | Archives Foreign               |                 |   |
| Regional news agencies               | 🗹 Integrum Newspaper           |                 |   |
| Foreign publications                 | Financial news                 |                 |   |

2: 新聞・雑誌などのタイトルが、アルファベット順に一覧表示されます。

| Servi | ces         | Search Queries Basket Help                    |                         |  |  |  |  |
|-------|-------------|-----------------------------------------------|-------------------------|--|--|--|--|
| BIM   | <u>R</u> T/ | АБВГДЕЖЗИКЛМНОПРСТУФХЦЧШЩЭЮ                   | アルファベットをクリックするとリスト内     |  |  |  |  |
| Sele  | ct da       | tabases and push the button Go on!            | の該当箇所までジャンプします。         |  |  |  |  |
| PC    |             | Group: Newspapers                             | Date range              |  |  |  |  |
|       | <b>V</b>    | "Business & FM" (бывш. "Бизнес")              | 25.01.2005 - 17.08.2007 |  |  |  |  |
|       | <b>V</b>    | "Business & FM" (бывш. "Бизнес") (PDF-версия) | 11.01.2005 - 09.07.2007 |  |  |  |  |
|       | <b>V</b>    | Izvestia News in Review                       | 02.08.2004 - 01.02.2005 |  |  |  |  |
|       | <b>v</b>    | "Moscow News"                                 | 閲覧したいタイトルをクリックします。      |  |  |  |  |
|       | ~           | "RBC daily"                                   | 05.12.2002 - 17.08.2007 |  |  |  |  |
|       | <b>V</b>    | "The Moscow Times"                            | 06.03.1992 - 17.08.2007 |  |  |  |  |

# 3: 選択したタイトルの詳細画面に移動します。

年代を選択し、読みたい号の日付をクリックすると、記事が表示されます。

| 年代                                  | <b>羊代を選択</b> カレンダーより日付を選択          |     |              |              |            |     |     |     |          |             |              |             |     |     |           |     |            |              |          |     |     |             |     |     |     |     |     |     |
|-------------------------------------|------------------------------------|-----|--------------|--------------|------------|-----|-----|-----|----------|-------------|--------------|-------------|-----|-----|-----------|-----|------------|--------------|----------|-----|-----|-------------|-----|-----|-----|-----|-----|-----|
| Year                                | Year J Issues 1994   Calendar 1994 |     |              |              |            |     |     |     |          |             |              |             |     |     |           |     |            |              |          |     |     |             |     |     |     |     |     |     |
| <ul><li>1999</li><li>1998</li></ul> | MON                                | TUE | Janu:<br>WED | ary 1<br>THU | 994<br>FRI | SAT | SUN | MON | I<br>TUE | ebru<br>WED | ary 1<br>THU | .994<br>FRI | SAT | SUN | MON       | TUE | Mar<br>WED | ch 19<br>THU | 94<br>FR | SAT | SUN |             |     |     |     |     | SUN |     |
| <ul> <li>1997</li> </ul>            |                                    |     |              |              |            | 1   | 2   |     | 1        | 2           | 3            | 4           | 5   | 6   |           | 1   | 2          | 3            | 4        | 5   | 6   |             |     |     |     | 1   | 2   | 3   |
| • 1996                              | 3                                  | 4   | 5            | 6            | 7          | 8   | 9   | 7   | 8        | 9           | 10           | 11          | 12  | 13  | 7         | 8   | 9          | 10           | 11       | 12  | 13  | 4           | 5   | 6   | 7   | 8   | 9   | 10  |
| <ul> <li>1995</li> </ul>            | 10                                 | 11  | 12           | 13           | 14         | 15  | 16  | 14  | 15       | 16          | 17           | 18          | 19  | 20  | 14        | 15  | 16         | 17           | 18       | 19  | 20  | 11          | 12  | 13  | 14  | 15  | 16  | 17  |
| • 1994                              | 17                                 | 18  | 19           | 20           | 21         | 22  | 23  | 21  | 22       | 23          | 24           | 25          | 26  | 27  | 21        | 22  | 23         | 24           | 25       | 26  | 27  | 18          | 19  | 20  | 21  | 22  | 23  | 24  |
| <ul> <li>1993</li> </ul>            | 24                                 | 25  | 26           | 27           | 28         | 29  | 30  | 28  |          |             |              |             |     |     | 28        | 29  | 30         | 31           |          |     |     | 25          | 26  | 27  | 28  | 29  | 30  |     |
| <ul><li>1992</li><li>1991</li></ul> | 31                                 |     |              |              |            |     |     |     |          |             |              |             |     |     |           |     |            |              |          |     |     |             |     |     |     |     |     |     |
|                                     |                                    |     | Mar          | y 199        | 94         |     |     |     |          | Jun         | e 19         | 94          |     |     | July 1994 |     |            |              |          |     |     | August 1994 |     |     |     |     |     |     |
|                                     | MON                                | TUE | WED          | THU          | FRI        | SAT | SUN | MON | TUE      | WED         | THU          | FRI         | SAT | SUN | MON       | TUE | WED        | THU          | FRI      | SAT | SUN | MON         | TUE | WED | THU | FRI | SAT | SUN |
|                                     |                                    |     |              |              |            |     | 1   |     |          | 1           | 2            | 3           | 4   | 5   |           |     |            |              | 1        | 2   | 3   | 1           | 2   | 3   | 4   | 5   | 6   | 7   |
|                                     | 2                                  | 3   | 4            | 5            | 6          | 7   | 8   | 6   | 7        | 8           | 9            | 10          | 11  | 12  | 4         | 5   | 6          | 7            | 8        | 9   | 10  | 8           | 9   | 10  | 11  | 12  | 13  | 14  |
|                                     | 9                                  | 10  | 11           | 12           | 13         | 14  | 15  | 13  | 14       | 15          | 16           | 17          | 18  | 19  | 11        | 12  | 13         | 14           | 15       | 16  | 17  | 15          | 16  | 17  | 18  | 19  | 20  | 21  |
|                                     | 16                                 | 17  | 18           | 19           | 20         | 21  | 22  | 20  | 21       | 22          | 23           | 24          | 25  | 26  | 18        | 19  | 20         | 21           | 22       | 23  | 24  | 22          | 23  | 24  | 25  | 26  | 27  | 28  |

※ タイトル詳細画面下部の説明

| タ-<br>で                                   | イトル内検索が<br>きます              | 注:-<br>して<br>ます                                                   | ー部の資料については、遥<br>います。この資料の場合は<br>。                                                                                                    | 去のデータを年代ごとに分割し、収録<br>は、2000年以降の号が、分割されてい                                                                                                    |  |  |  |  |  |  |
|-------------------------------------------|-----------------------------|-------------------------------------------------------------------|----------------------------------------------------------------------------------------------------|----------------------------------------------------------------------------------------------------|--|--|--|--|--|--|
| Document of from 11.08.2                  | date Last week              | "КоммерсантЪ І                                                    | )aily" 1991-1999                                                                                                    | Издательский дом<br>КОММЕРСАНТЪ                                                                                                    |  |  |  |  |  |  |
| The<br>meaning<br>of<br>the field<br>name | Field<br>name Query element | Topic:<br>Publisher:<br>Region:<br>Circulation:<br>Update period: | Newspapers<br>3AO «Коммерсантъ. Издательский дом»<br>Москва<br>110 000 - 120 000 экз.<br>ежедневно                                                                        | このタイトルに関する詳細情<br>→ 報が表示されます                                                                                                    |  |  |  |  |  |  |
| Источник                                  | ИС                          | Integrum.COM arch                                                 | ive: since 1 января 1991 г.                                                                                                    |                                                                                                    |  |  |  |  |  |  |
| Дата<br>выпуска                           | ДТ                          | Description:                                                      | газета «комперсанть» – 24 полосы качественн<br>финансовые и деловые новости, политика и пе<br>и спорте. Точные прогнозы и глубокий анализ.<br>людей. принимающих решения. | нои, и оперативной информации о мировом и российской оизнесе,<br>рестановки в органах власти, главные события в обществе, культуре<br>Одно из самых авторитетных и влиятельных изданий России для |  |  |  |  |  |  |
| Номер<br>выпуска                          | HP                          | Contact info:                                                     | 125080, Москва, ул. Врубеля, дом 4, стр. 1 (09<br>kommersant@kommersant.ru                                                                                                | 5)-943-97-71, 943-9768 www.kommersant.ru                                                                                                    |  |  |  |  |  |  |
| Рубрика                                   | РБ                          | See also:                                                         |                                                                                                    |                                                                                                    |  |  |  |  |  |  |
| Автор                                     | AB                          | "КоммерсантЪ" (Краск<br>"КоммерсантЪ" (Перм                       | юярск)<br>ь)                                                                                                    |                                                                                                    |  |  |  |  |  |  |
| Отдел                                     | ОТ                          | "Коммерсантъ Daily" (<br>"Коммерсантъ Daily" (                    | HTML)<br>PDE-papered ( 09 2005 - H R )                                                                                                    |                                                                                                    |  |  |  |  |  |  |
| Блок                                      | БЛ                          | "Коммерсантъ Daily" (<br>"Коммерсантъ Daily" (                    | РDF-версия) ( 2003 - 08.2005 )<br>Приложение)                                                                                                    |                                                                                                    |  |  |  |  |  |  |
| Заглавие                                  | зг                          | "Komepcanto Dalini ( como roga                                    |                                                                                                    |                                                                                                    |  |  |  |  |  |  |
| Текст                                     | Π                           | "Коммерсантъ Власть                                               | (бывший Weekly)                                                                                                    |                                                                                                    |  |  |  |  |  |  |
| All fields                                |                             | "Коммерсантъ Власть<br>"Коммерсантъ Власть<br>"Коммерсантъ Деньги | " (бывший Weekly) (НТМL)<br>" (бывший Weekly) (РDF-версия)<br>"<br>"                                                                                                    |                                                                                                    |  |  |  |  |  |  |
| Search!                                   | Build the query             | "КоммерсантЪ Деньги<br>"КоммерсантЪ Деньги                        | " (HTML)<br>" (PDF-версия)                                                                                                    |                                                                                                    |  |  |  |  |  |  |

# V. 情報分析・ニュースのモニタリングをする

# V-1:統計分析機能を使う(Comparative and relative statistics)

#### A: 比較分析(Comparative Statistics)

特定のキーワード(政治家、著名人、国、企業など)の出現件数を、時系列のグラフで表示させる機能です。複数 のキーワードについて、比較することも可能です。

A1: 初期画面で、「Comparative and relative statistics」をクリックします。 他のページから初期画面に戻るには、画面左上の「Service」を押します。

| integrum          |                                                                                                    |                                                   |            |      |     |
|-------------------|----------------------------------------------------------------------------------------------------|---------------------------------------------------|------------|------|-----|
|                   |                                                                                                    |                                                   | Alerts (0) | Exit | RUS |
| Database Info     | Client information services                                                                                                    |                                                   |            |      |     |
| New Databases     |                                                                                                    |                                                   |            |      |     |
| Typical Queries   | Artefact                                                                                                    | Catalogue of sources (beta)                       |            |      |     |
| Settings          | Search documents by query                                                                                                    | Source search and filtering                       |            |      |     |
| Reference Library | Dictionary of word frequency (beta)                                                                                                    | Teletyne                                          |            |      |     |
| My Messages       | 10,000 most mentioned Russian words                                                                                                    | Real time news                                    |            |      |     |
|                   | People today<br>100 most mentioned in the press<br>Comparative and relative statistics<br>Graphical analysis of references to particular objects<br>in the mass media | Who? Where? When?<br>Person-Position-Organization |            |      |     |

A2: 「Comparative Statistics」をクリックします。設定画面が開きます。 まず、検索対象エリアを設定します(図 1~6)。

| Relative statistics Comparative Sta                | tistics をクリック |
|----------------------------------------------------|---------------|
| 4.5.2011 - 4.8.2011 Weekly V Start Relative Line V |               |
| Add a source set をクリック                             |               |
| Query group: Бизнесмены 🗨 go 💌 ОК                  |               |
| Add a guery                                        |               |

(図1)

| Services                            |         |       |
|-------------------------------------|---------|-------|
| A source set name : Новый набор ист | очников |       |
| Selected sources; 0                 |         |       |
| OK Cancel Delete                    | sources | をクリック |
|                                     |         |       |

(図2)

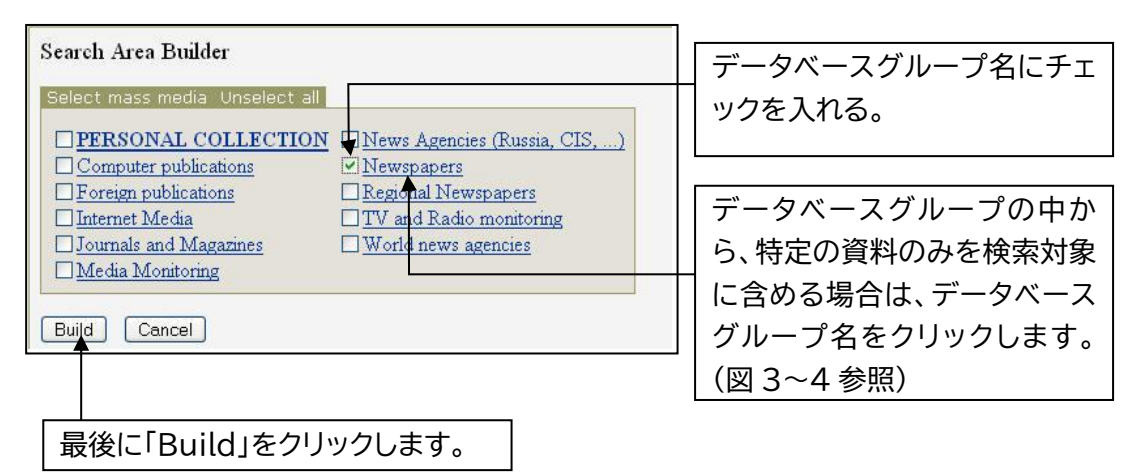

#### (図3)

| Пост                                         | роег  | ние области поиска: Выб               |                |           |  |  |
|----------------------------------------------|-------|---------------------------------------|----------------|-----------|--|--|
| <u>IMRTAEBFIEжзикимн</u> チェックをはずす(全資料の選択解除)。 |       |                                       |                |           |  |  |
| Selec                                        | t dat | abases and push <del>the</del> button | Go on!         |           |  |  |
| PC(                                          |       | Group: Newspapers                     | 検索対象に 今める 資    | 以にチェックを入れ |  |  |
|                                              |       | <u>Izvestia News in Review</u>        |                |           |  |  |
|                                              |       | "Moscow News"                         | 「Go on!」ホタノをクリ | ノツク。      |  |  |
|                                              |       | "RBC daily"                           |                |           |  |  |
|                                              |       | "The Moscow Times"                    |                |           |  |  |

#### (図4)

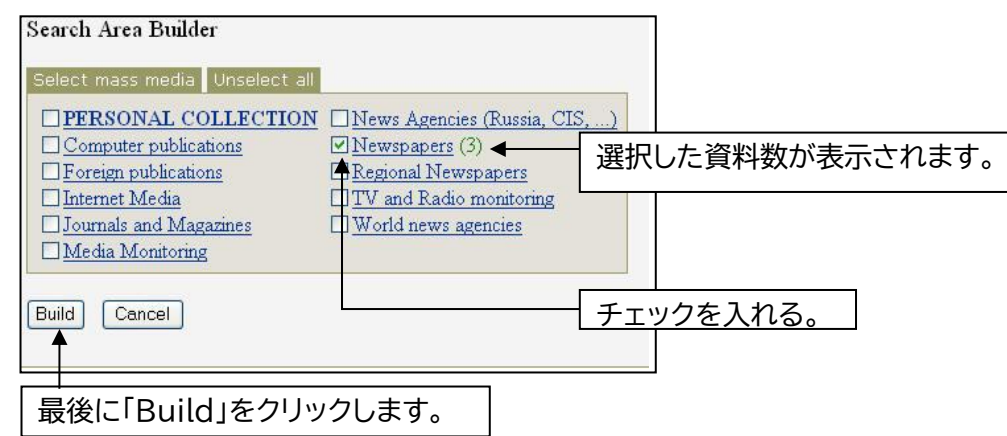

(図5)

| Services                            |                 |
|-------------------------------------|-----------------|
| A source set name : My 3 newspapers | 作成したデータベースグループに |
| Selected <u>sources</u> : 3         | 任意の名前をつけ「OK」をクリ |
| OK Cancel Delete                    | ックします           |
|                                     |                 |

(図 6)検索対象エリアが作成されました。検索対象エリアは必要に応じ追加できます。

| Services                         |                        |        |          |          |        |   |
|----------------------------------|------------------------|--------|----------|----------|--------|---|
| Relative statistics<br>20.5.2007 | Comparative statistics | Weekly | V TVCK + | Relative | V Line | ~ |
| My 3 newspapers                  | < <u> </u>             |        |          |          |        |   |

#### A3:検索項目を設定します。

| Services                                                                                                    |
|----------------------------------------------------------------------------------------------------|
| Relative statistics   Comparative statistics                                                                                 |
| 20.5.2007 - 20.8.2007 Weekly V Relative Line                                                                                 |
| Белорусские источники         Региональная пресса         Теле и Радио Эфир         Центральные СМИ         Add a source set |
| Query group OK                                                                                                    |
| Add a query そクリック                                                                                                    |

例えば、イタリアとフランス、どちらがロシアのメディアで頻繁に言及されているかを調べるに は、以下のように設定します。

| 「イタリア」                  | グラフに表示する項目名         | グラフの色を選択      |
|-------------------------|---------------------|---------------|
| Services<br>Name Италия | Green V OK          | Cancel Delete |
| Query Италия или        | итальян*<br>検索項目を入力 | 最後に「OK」をクリック  |
|                         |                     |               |

「フランス」 (Add a query をクリックし、同様に設定します。)

| Service | es                               |
|---------|----------------------------------|
| Name    | Франция — Red V OK Cancel Delete |
| Query   | Франция или француз*             |
|         |                                  |
|         |                                  |
|         |                                  |
|         |                                  |

A4: 各種設定し、最後に「Start」をクリックします。

| 調査対象とする時間                                                                                                    | 集計の時間間隔を                | Relative(全記事件数に対する割合)  |
|----------------------------------------------------------------------------------------------------|-------------------------|------------------------|
| 範囲を指定します。                                                                                                    | 指定します。                  | または Absolute (実際の件数)を選 |
| Services                                                                                                    |                         |                        |
| Relative statistics Comp                                                                                                    | parative statistics     |                        |
| 20.4.2007 - 20.8                                                                                                    | .2007 Weekly            | Relative V Line V      |
| <ul> <li>Белорусские источники</li> <li>         Региональная пресса         <ul> <li>Теле и Радио Эфир</li> <li> <u>Центральные СМИ</u> </li> </ul> </li> <li>Add a source set</li> </ul> | ▲ 利用する検索対象<br>にチェックを入れま | エリア<br>す。              |
| Query group: Страны                                                                                                    | y go V OK               |                        |
| —— <u>Италия</u><br>—— <u>Франция</u>                                                                                                    |                         |                        |
| Add a query                                                                                                    |                         |                        |
|                                                                                                    |                         |                        |

A5: グラフが表示されます。

選択した検索対象データベース数や時間範囲によっては、グラフの生成に数分かかる場 合があります。

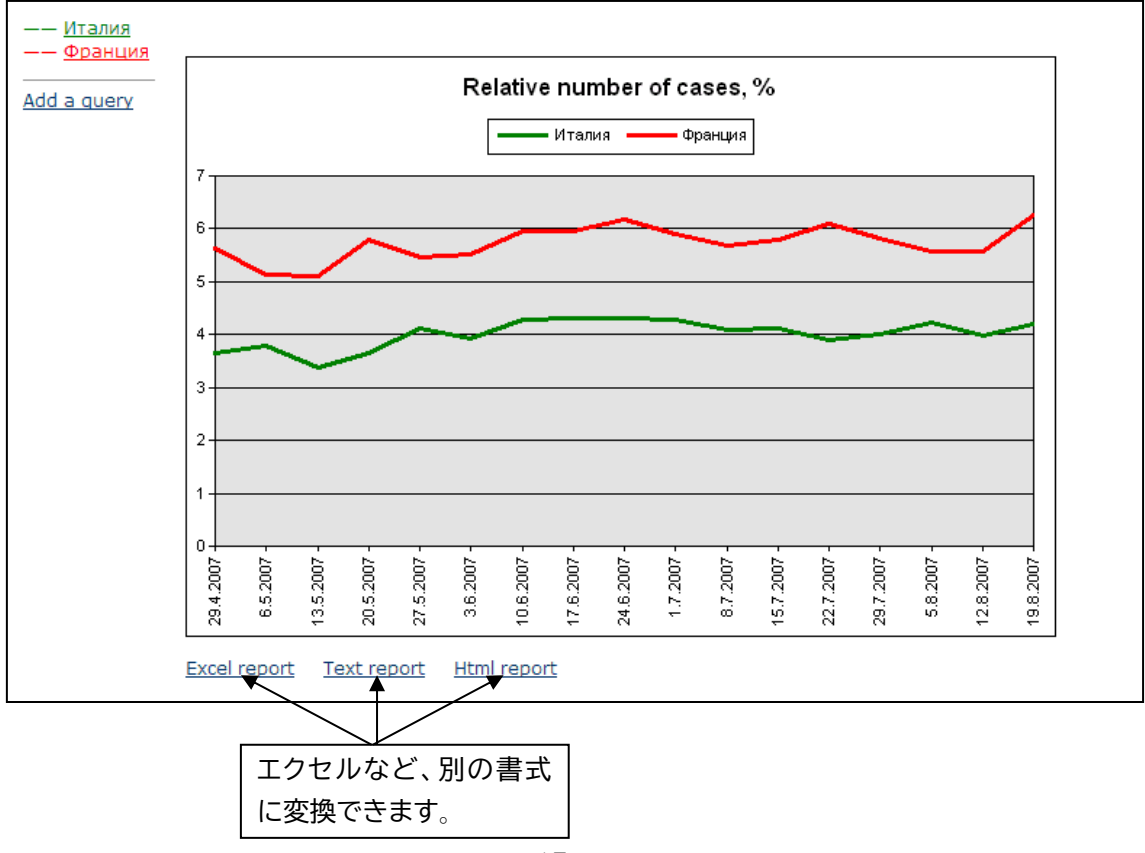

#### B: 関連性分析(Relative Statistics)

2 つのキーワードの関連性を示す機能です。ある言葉を含む文書の中で、もう1 つの言葉を含む文書の割合を、時系列のグラフで表示させます。例えば、作家ボリス・パステルナークに関する記事のうち、どのくらいの割合で、その代表作「ドクトル・ジバゴ」について言及されているかを、みることができます。

B1: 初期画面で、「Comparative and relative statistics」をクリックします。 他のページから初期画面に戻るには、画面左上の「Service」を押します。

| integrum                         |                                                                                                    |                                                            |            |      |     |
|----------------------------------|----------------------------------------------------------------------------------------------------|------------------------------------------------------------|------------|------|-----|
|                                  |                                                                                                    |                                                            | Alerts (0) | Exit | RUS |
| Database Info<br>New Databases   | Client information services                                                                                                    |                                                            |            |      |     |
| Typical Queries<br>Settings      | Artefact<br>Search documents by query                                                                                                    | Catalogue of sources (beta)<br>Source search and filtering |            |      |     |
| Reference Library<br>My Messages | Dictionary of word frequency (beta)<br>10,000 most mentioned Russian words                                                                                         | Teletype<br>Real time news                                 |            |      |     |
|                                  | People today<br>100 most mentioned in the press<br>Comparative and relative statistics<br>Graphical analysis of references to particular obje<br>in the mass media | Who? Where? When?<br>Person-Position-Organization          |            |      |     |

A2: Relative Statistics をクリックします。設定画面が開きます。 まず、検索対象エリアを設定します(A2: 図 1~6 参照)。

|   |                     |        |        |         | Relative | e Statistics をクリック | ]         |
|---|---------------------|--------|--------|---------|----------|--------------------|-----------|
| C | Relative statistics | - 2007 | Yearly | V [ III | CK Line  | separately for sou | irce sets |
|   |                     |        |        |         |          |                    |           |

B3: 「Add a query pair」をクリックし、検索項目を設定します。

下の例では、マスメディアが «Украина» (ウクライナ)という言葉と一緒に 前置詞の «в» と «на»をどれくらい使っているかを調べます。

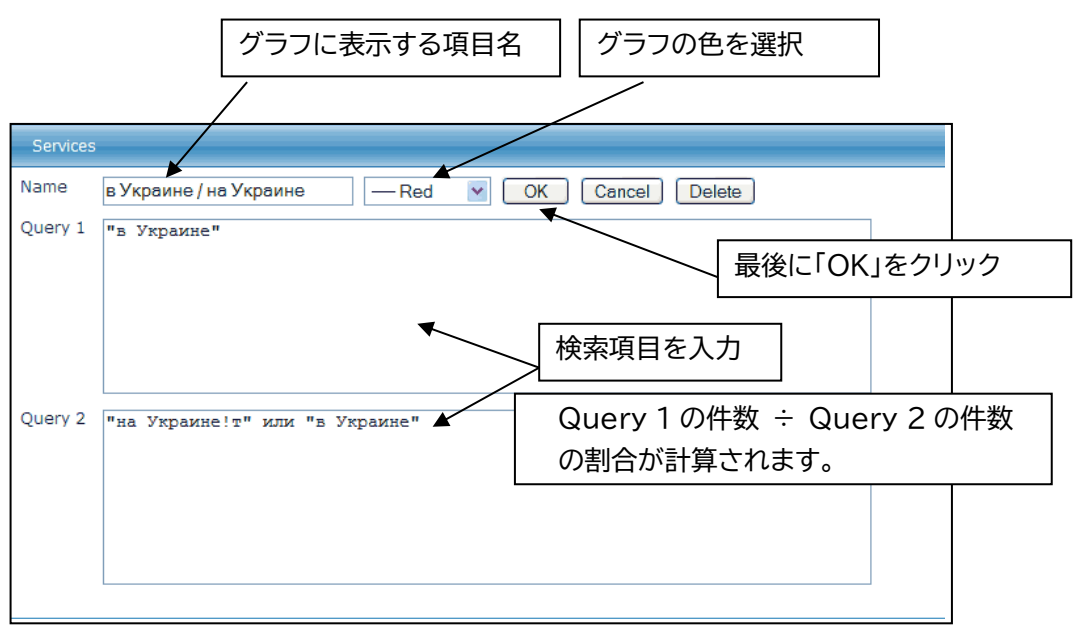

B4: 各種設定し、最後に「Start」をクリックします。

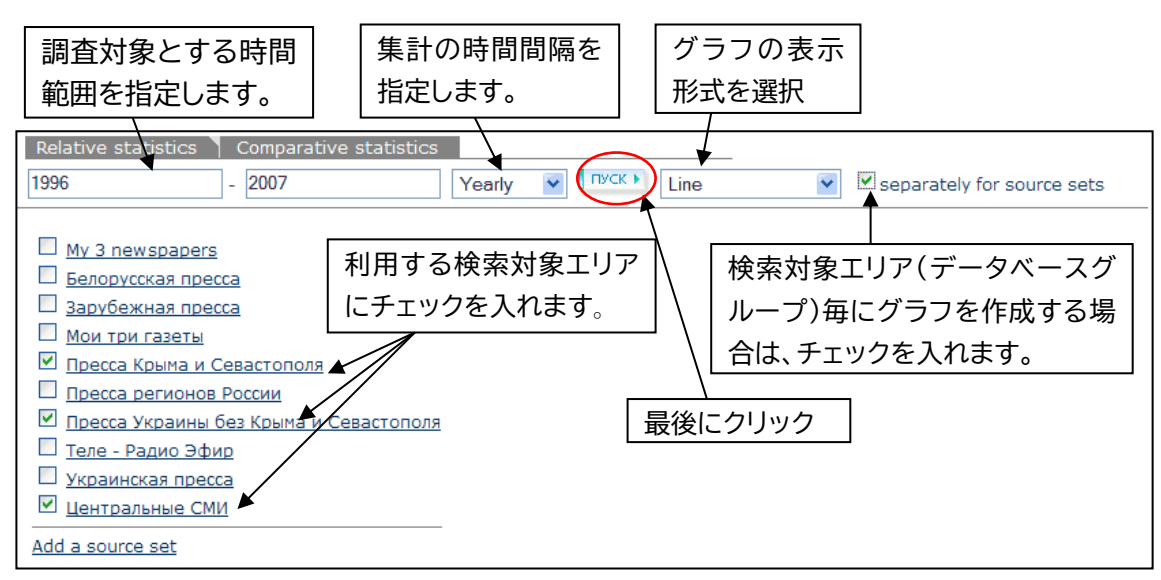

B5: グラフが表示されます。

選択した検索対象データベース数や時間範囲によっては、グラフの生成に数分かかる場合があります。

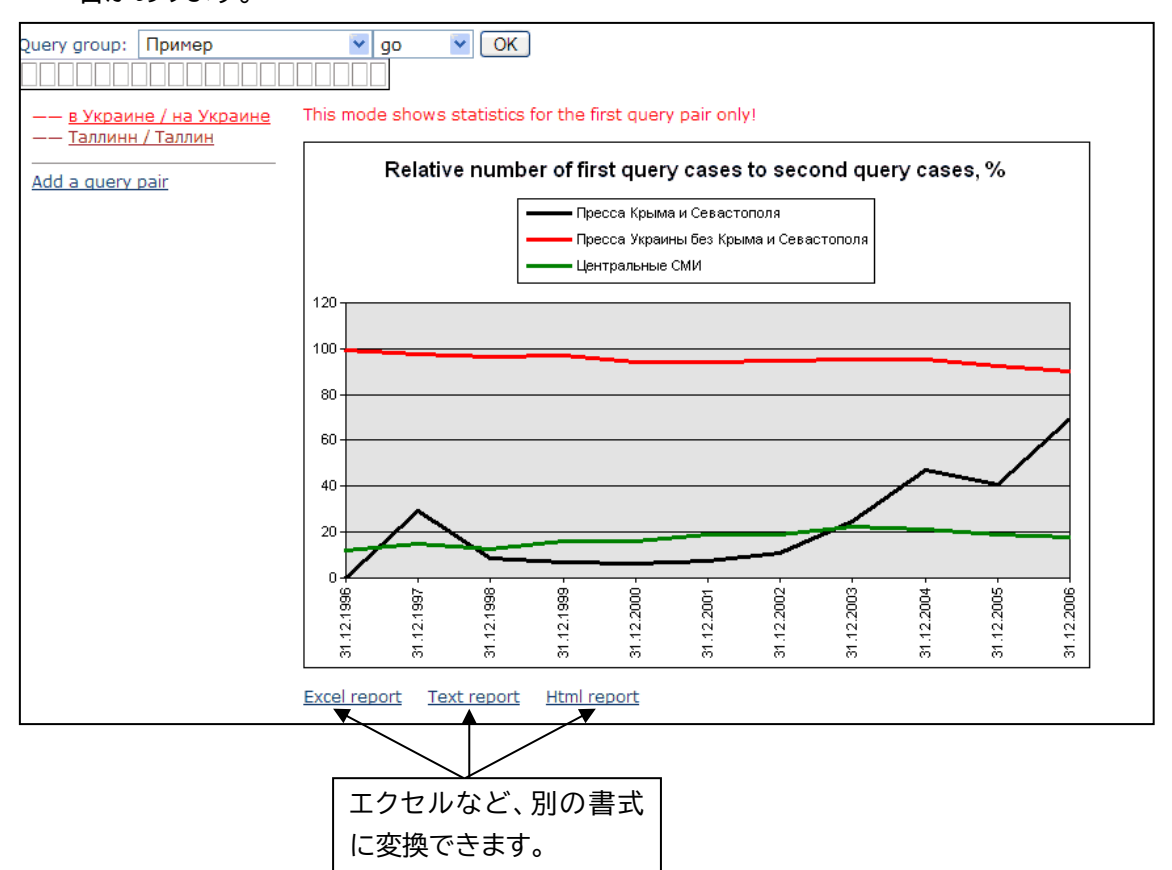

# V-2:注目人物を調べる(People Today)

特定の日の、マスメディア頻出人物上位 100 名のリストを表示します。この機能は、 Integrum に配信された、全文書に含まれる全人物を対象にしています。

1: 初期画面で、「People Today」をクリックします。

他のページから初期画面に戻るには、画面左上の「Services」を押します。

| integrum          |                                                                                                    |                                                   |            |      |     |
|-------------------|----------------------------------------------------------------------------------------------------|---------------------------------------------------|------------|------|-----|
|                   |                                                                                                    |                                                   | Alerts (0) | Exit | RUS |
| Database Info     | Client information services                                                                                        |                                                   |            |      |     |
| New Databases     |                                                                                                    |                                                   |            |      |     |
| Typical Queries   | Artefact                                                                                                    | Catalogue of sources (beta)                       |            |      |     |
| Settings          | Search documents by query                                                                                          | Source search and filtering                       |            |      |     |
| Reference Library | Dictionary of word frequency (beta)                                                                                | Teletype                                          |            |      |     |
| My Messages       | 10,000 most mentioned Russian words                                                                                | Real time news                                    |            |      |     |
|                   | People today<br>100 most mentioned in the press                                                                    | Who? Where? When?<br>Person-Position-Organization |            |      |     |
|                   | Comparative and relative statistics<br>Graphical analysis of references to particular objects<br>in the mass media |                                                   |            |      |     |

2: 初期画面で、People Today をクリックします。

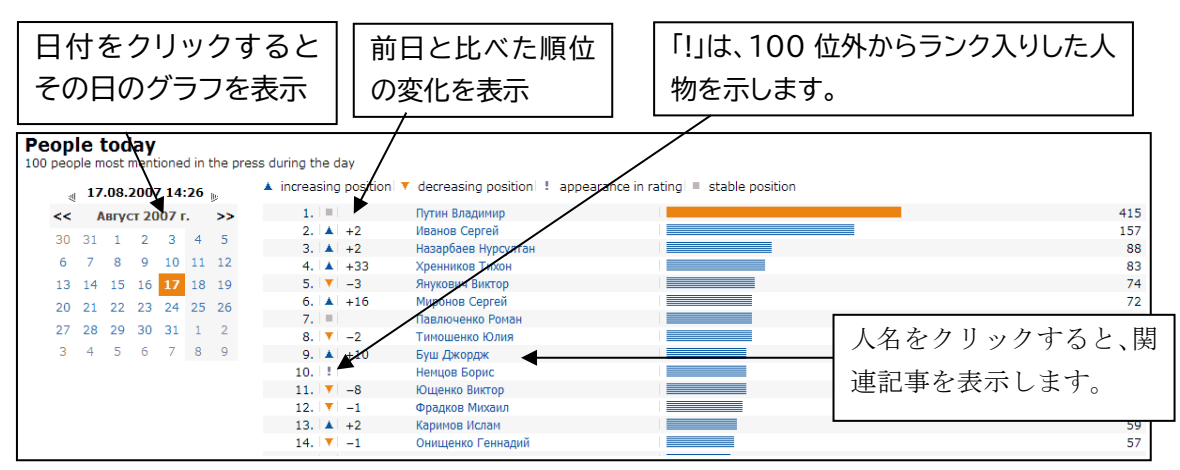

# V-3:人物の経歴・組織の役職を調べる(Who? Where? When)

1: 初期画面で、Who? Where? When?をクリックします。 他のページから初期画面に戻るには、画面左上の「Services」を押します。

| integrum          |                                                                                                    |                                                   |            |      |     |
|-------------------|----------------------------------------------------------------------------------------------------|---------------------------------------------------|------------|------|-----|
|                   |                                                                                                    |                                                   | Alerts (0) | Exit | RUS |
| Database Info     | Client information services                                                                                  |                                                   |            |      |     |
| New Databases     |                                                                                                    |                                                   |            |      |     |
| Typical Queries   | Artefact                                                                                                    | Catalogue of sources (beta)                       |            |      |     |
| Settings          | Search documents by query                                                                                    | Source search and filtering                       |            |      |     |
| Reference Library | Dictionary of word frequency (beta)                                                                          | Teletype                                          |            |      |     |
| My Messages       | 10,000 most mentioned Russian words                                                                          | Real time news                                    |            |      |     |
|                   | People today<br>100 most mentioned in the press                                                              | Who? Where? When?<br>Person-Position-Organization |            |      |     |
|                   | Comparative and relative statistics<br>Graphical analysis of references to particular o<br>in the mass media | bjects                                            |            |      |     |

2: 「Person」を選択すると、マスメディアの情報をもとに著名人の経歴を自動的に一覧化・ 閲覧することができます。

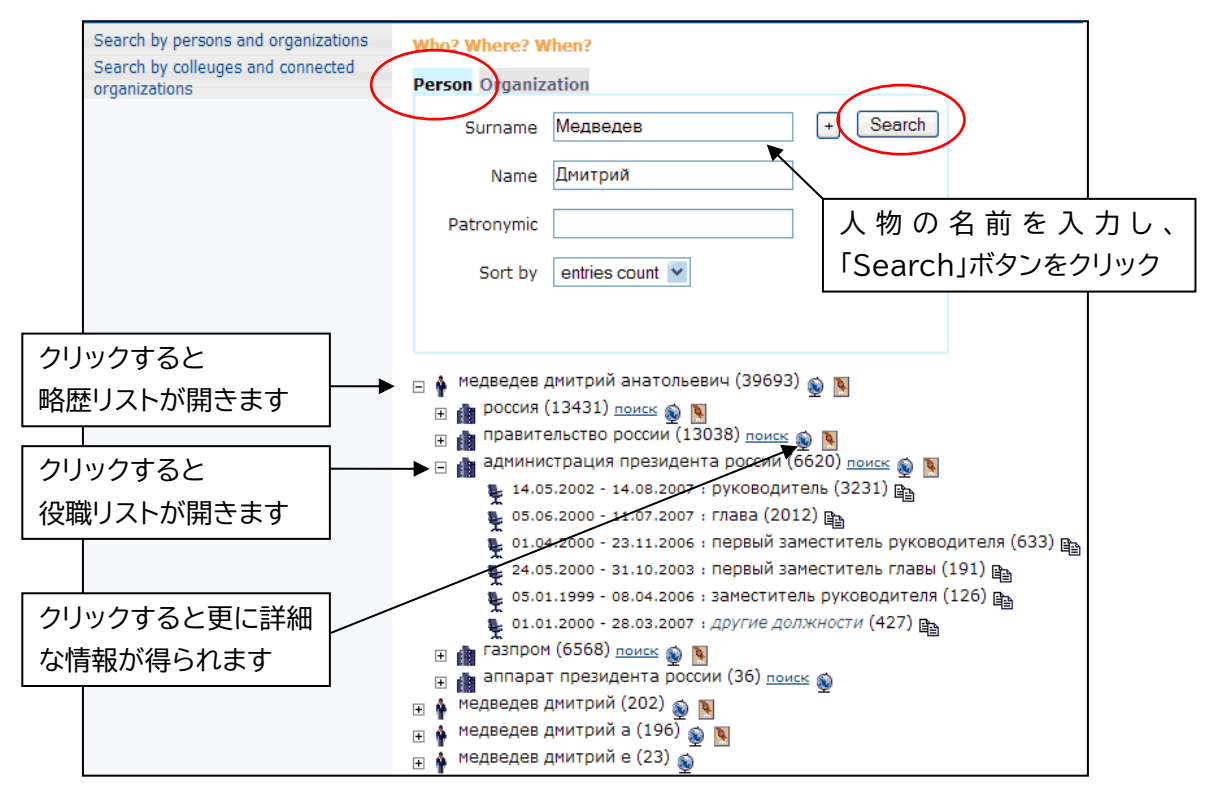

#### 3:「Organization」を選択すると、特定の組織・役職に属する人物を調べることができます。

| Search by persons and organizations<br>Search by colleuges and connected<br>organizations | Who? Where? Whens<br>Person Organization |   |
|-------------------------------------------------------------------------------------------|------------------------------------------|---|
| ,                                                                                         | Name Fashpom - Geo                       |   |
|                                                                                           | Strict conformity                        |   |
|                                                                                           | Date range                               |   |
|                                                                                           | Posicial importation                     |   |
|                                                                                           | sort by entries count ♥ 組織名と役職のキーワードを入力し | ~ |
|                                                                                           | 「Search」ボタンをクリック                         |   |

#### 一覧が表示されます。

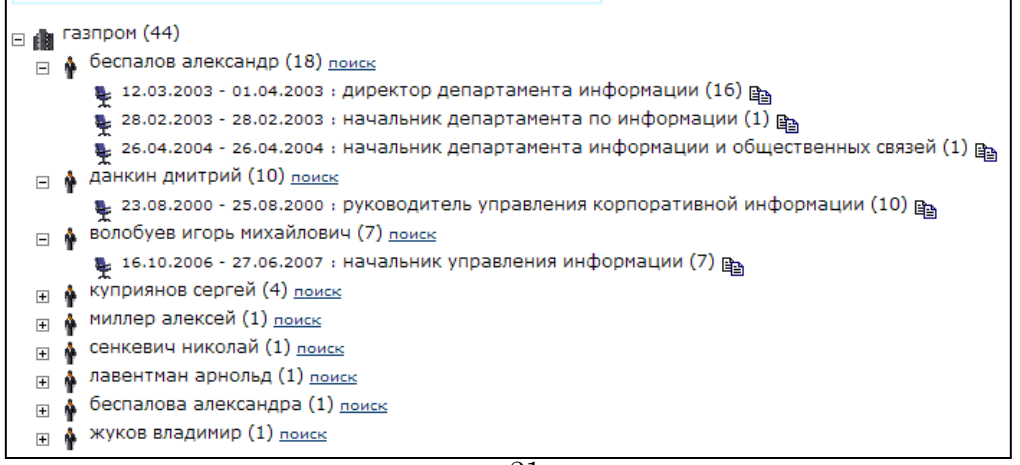

# V-4:単語の使用頻度を調べる(試用版)

本機能は試用版(ベータ版)です。不具合が発生したり、今後、機能が変更される可能性があり ます。この機能は、4,000 万記事、およそ 80 億語にのぼる Integrum のマスメディアデー タベースに基づいています。

1: 初期画面で、「Dictionary of word frequency (beta)」をクリックします。 他のページから初期画面に戻るには、画面左上の「Service」を押します。

| integrum          |                                     |                             |            |      |     |
|-------------------|-------------------------------------|-----------------------------|------------|------|-----|
|                   |                                     |                             | Alerts (0) | Exit | RUS |
| Database Info     | Client information services         |                             |            |      |     |
| New Databases     |                                     |                             |            |      |     |
| Typical Queries   | Artefact                            | Catalogue of sources (beta) |            |      |     |
| Settings          | Search documents by query           | Source search and filtering |            |      |     |
| Reference Library | Dictionary of word frequency (beta) | Teletype                    |            |      |     |
| My Messages       | 10,000 most mentioned Russian words | Real time news              |            |      |     |
|                   | Deeple today                        | Scool Marco Marco           |            |      |     |

2: 使用頻度上位 10,000 語までを 100 語ごとに区切った一覧が表示されます。

| Услуги                                                                                          |          |
|-------------------------------------------------------------------------------------------------|----------|
| Частотный словарь (beta)                                                                        |          |
| Все СМИ                                                                                         |          |
| Все СМИ                                                                                         |          |
| Центральные газеты                                                                              |          |
| Региональная пресса                                                                             |          |
| Теле-Радио Эфир <u>401 - 500</u>                                                                |          |
| Интернет-издания                                                                                |          |
| Библиотека мировой литературы                                                                   | タベースグループ |
| Центральные газеты/Региональная пресса 1401-1                                                   |          |
| Центральные газеты/Теле-Радио Эфир                                                              | 尺できます。   |
| Центральные газеты/Интернет-издания                                                             |          |
| центральные газеты/виолиотека мировой литературы 2401 - 2500                                    |          |
| <u>2501 - 2600</u> <u>2601 - 2700</u> <u>2701 - 2800</u> <u>2801 - 2900</u> <u>2901 - 3000</u>  |          |
| <u>3001 - 3100</u> <u>3101 - 3200</u> <u>3201 - 3300</u> <u>3301 - 3400</u> <u>3401 - 3500</u>  |          |
| <u>3501 - 3600</u> <u>3601 - 3700</u> <u>3701 - 3800</u> <u>3801 - 3900</u> <u>3981 - 4000</u>  |          |
| <u>4001 - 4100</u> <u>4101 - 4200</u> <u>4201 - 4300</u> <u>4301 - 4400</u> <u>4401 - 4</u> 順位? | をクリッ     |
| <u>4501 - 4600</u> <u>4601 - 4700</u> <u>4701 - 4800</u> <u>4801 - 4900</u> <u>4901 - 5</u> 7   |          |
| <u>5001 - 5100</u> <u>5101 - 5200</u> <u>5201 - 5300</u> <u>5301 - 5400</u> <u>5401 - 5500</u>  |          |
| <u>5501 - 5600</u> <u>5601 - 5700</u> <u>5701 - 5800</u> <u>5801 - 5900</u> <u>5901 - 6000</u>  |          |
| <u>6001 - 6100</u> <u>6101 - 6200</u> <u>6201 - 6300</u> <u>6301 - 6400</u> <u>6401 - 6500</u>  |          |
| <u>6501 - 6600</u> <u>6601 - 6700</u> <u>6701 - 6800</u> <u>6801 - 6900</u> <u>6901 - 7000</u>  |          |
| <u>7001 - 7100</u> <u>7101 - 7200</u> <u>7201 - 7300</u> <u>7301 - 7400</u> <u>7401 - 7500</u>  |          |
| <u>7501 - 7600</u> <u>7601 - 7700</u> <u>7701 - 7800</u> <u>7801 - 7900</u> <u>7901 - 8000</u>  |          |
| <u>8001 - 8100</u> <u>8101 - 8200</u> <u>8201 - 8300</u> <u>8301 - 8400</u> <u>8401 - 8500</u>  |          |
| <u>8501 - 8600</u> <u>8601 - 8700</u> <u>8701 - 8800</u> <u>8801 - 8900</u> <u>8901 - 9000</u>  |          |
| <u>9001 - 9100</u> <u>9101 - 9200</u> <u>9201 - 9300</u> <u>9301 - 9400</u> <u>9401 - 9500</u>  |          |
| <u>9501 - 9600</u> <u>9601 - 9700</u> <u>9701 - 9800</u> <u>9801 - 9900</u> <u>9901 - 10000</u> |          |
| Слова с 1 по 1000 Показать                                                                      |          |

3: 選択した 100 語が一覧表示されます。(文字化けする場合は、ご利用のインターネットブラ ウザの「表示」メニューで「エンコード」を変更してください。)

|         | Услуги<br><u>Частотный словар</u><br><u>а</u> (53,82%)<br><u>более</u> (26,09%) | <u>ь (beta)</u> : 1 - 100<br><u>ес</u> (22,00%)<br><u>если</u> (22,87%) | [отобранные слова          | ]   < <u>случайные сл</u><br>С <u>сегодня</u> (25.89%)<br>С <u>казать</u> (19.09%) | <u>08a</u> > |        | все части речи У по<br>все части речи<br>существительные<br>глаголы<br>прилагательные | Выход<br>алфавиту   <u>по частоте</u> |     |
|---------|---------------------------------------------------------------------------------|-------------------------------------------------------------------------|----------------------------|------------------------------------------------------------------------------------|--------------|--------|---------------------------------------------------------------------------------------|---------------------------------------|-----|
|         | <u>большой</u> (25,94%)                                                         | <u>еще</u> (27,34%)                                                     | <u>один</u> (37,62%)       | Слово (24,38%)                                                                     |              |        | наречия<br>остальные                                                                  | 前べ替え可                                 | 能   |
|         | Сыло (27,30%)                                                                   | <b>Xe</b> (29,66%)                                                      | OHA (32,78%)               | СО (22,84%)                                                                        |              |        |                                                                                       |                                       | 0.0 |
|         | быть (71,40%)                                                                   | <u>и (93,90%)</u>                                                       | ОНИ (49,50%)               | Стать (30,66%)                                                                     |              |        |                                                                                       |                                       |     |
|         | <b>B</b> (100,00%)                                                              | ИЗ (54,31%)                                                             | OHO (51,06%)               | страна (24,49%)                                                                    |              |        |                                                                                       |                                       |     |
|         | Becb (54,02%)                                                                   | ИЛИ (23,12%)                                                            | OT (44,48%)                | <u>так</u> (29,16%)                                                                |              |        |                                                                                       |                                       |     |
|         | BO (26,87%)                                                                     | <u>их</u> (29,63%)                                                      | первый (32,11%)            | <u>также</u> (29,22%)                                                              |              |        |                                                                                       |                                       |     |
| $\land$ | <u>вопрос</u> (23,71%)                                                          | <b>52,56%</b> )                                                         | <u>по</u> (80,80%)         | <u>такой</u> (31,57%)                                                              |              |        |                                                                                       |                                       |     |
| (       | Время (37,79%)                                                                  | <b>Kak</b> (55,55%)                                                     | под (19,20%)               | TEM (20,19%)                                                                       |              |        |                                                                                       |                                       |     |
|         | BCE (50,96%)                                                                    | Который (56,81%)                                                        | <u>получить</u> (20,64%)   | TEMa (24,15%)                                                                      |              | 単語たクロッ | <i>ъ</i>                                                                              |                                       |     |
|         | BCEFO (19,32%)                                                                  | <u>лет</u> (21,65%)                                                     | С <u>после</u> (24,34%)    | <u>TO</u> (27,79%)                                                                 |              | 牛祜をノリッ |                                                                                       |                                       |     |
|         | <u>Год</u> (56,01%)                                                             | MHOFO (20,23%)                                                          | ПОСЛЕДНИИ (20,35%)         | TOT (\$6,29%)                                                                      |              |        |                                                                                       |                                       |     |
|         | Лать (26.17%)                                                                   | MOXET (20 78%)                                                          | При (29.75%)               | TLMA (20.29%)                                                                      |              |        |                                                                                       |                                       |     |
|         | Дано (27,28%)                                                                   | МОЧЬ (31,43%)                                                           | Принять (20,79%)           | v (32,61%)                                                                         |              |        |                                                                                       |                                       |     |
|         | Дело (24,34%)                                                                   | МЫ (25,39%)                                                             | работа (25,95%)            | уж (32,19%)                                                                        |              |        |                                                                                       |                                       |     |
|         | <u>день</u> (29,15%)                                                            | <u>на</u> (91,48%)                                                      | <u>российский</u> (25,91%) | <u>уже</u> (31,11%)                                                                |              |        |                                                                                       |                                       |     |
|         | <u>деть</u> (28,88%)                                                            | 🔲 <u>наш</u> (22,67%)                                                   | C (78,61%)                 | узкий (31,39%)                                                                     |              |        |                                                                                       |                                       |     |
|         | <u>для</u> (49,42%)                                                             | <u>не</u> (62,33%)                                                      | Сам (23,27%)               | 🔲 <u>человек</u> (28,50%)                                                          |              |        |                                                                                       |                                       |     |
|         | <u>до</u> (36,93%)                                                              | <u>HO</u> (35,50%)                                                      | Самый (24,43%)             | <u>что</u> (66,36%)                                                                |              |        |                                                                                       |                                       |     |
|         | <u>должный</u> (21,75%)                                                         | <u>новость</u> (28,22%)                                                 | CBOE (34,03%)              | <u>чтобы</u> (21,54%)                                                              |              |        |                                                                                       |                                       |     |
|         | <u>другои</u> (29,00%)                                                          | Ц <u>новыи</u> (30,91%)                                                 | СВОИ (43,09%)              | <u>9T0</u> (61,90%)                                                                |              |        |                                                                                       |                                       |     |
|         | <u>ero</u> (39,55%)                                                             | <u>□</u> <u>0</u> (49,69%)                                              | ш <u>сеоя</u> (20,52%)     | (/1,49%)                                                                           |              |        |                                                                                       |                                       |     |
|         | Отобрать слова!                                                                 |                                                                         |                            |                                                                                    |              |        |                                                                                       |                                       |     |

#### 4:クリックした単語の、全ての語形を表示します。

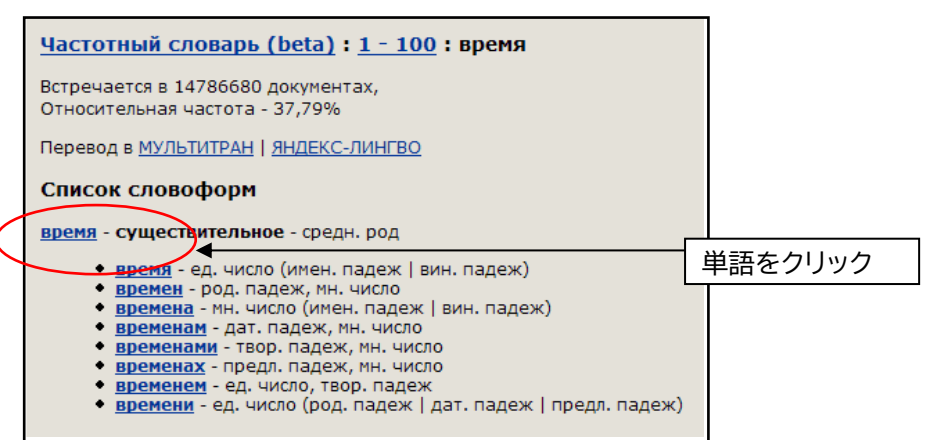

## 5: 更に単語をクリックすると、マスメディアでの使用例を表示します。

# V-5:ニュースをモニタリングする(Teletype)

様々な通信社から配信されるニュースを、1 つの画面上で、リアルタイムで得ることができます。 自動更新間隔は、30 秒から 5 分までの間で選択できます。

1: 初期画面で、「Dictionary of word frequency (beta)」をクリックします。 他のページから初期画面に戻るには、画面左上の「Service」を押します。

| integrum          |                                     |                             |            |      |     |
|-------------------|-------------------------------------|-----------------------------|------------|------|-----|
|                   |                                     |                             | Alerts (0) | Exit | RUS |
| Database Info     | Client information services         |                             |            |      |     |
| New Databases     |                                     |                             |            |      |     |
| Typical Queries   | Artefact                            | Catalogue of sources (beta) |            |      |     |
| Settings          | Search documents by query           | Source search and filtering |            |      |     |
| Reference Library | Dictionary of word frequency (beta) | Teletype                    |            |      |     |
| My Messages       | 10,000 most mentioned Russian words | Real time news              |            |      |     |
|                   | December to day.                    | Solle - O Solle             |            |      |     |

2: プルダウンから、情報源と更新間隔を設定します。

| 「「「報源を選択」」「「更新間隔を選択」」                                                                                                    |                                                                                                  |
|----------------------------------------------------------------------------------------------------|--------------------------------------------------------------------------------------------------|
| ИТАР-ТАСС - НОВОСТИ (ЕНЛ-2) (телетайл) 💌 👔 30 s. 💌 Показать/обновить                                                                                                    | クリック                                                                                             |
| <ul> <li>         • • • • • • • • • • • • • • • • • • •</li></ul>                                                                                                    | ов на общей<br>Иная для инвалидов<br>見出しが一覧表示され<br>ます。<br>ожди - Росгидромет<br>лагают закрепить |
| Она об 2011 ос.22 МТАР-ТАСС КИТ-2                                                                                                    | 見出しをクリックする ✓<br>と、記事内容が下段に                                                                       |
| В Якутии количество лесных пожаров сокращено до двух<br>^РБ: ЧП: ПОЖАРЫ-ЯКУТИЯ<br>^тт.                                                                                                    | 衣示されまり。                                                                                          |
| ГОРНО-АЛТАЙСК, 4 августа. /Корр. ИТАР-ТАСС Сергей Темеев/. На<br>территории Якутии на сегодняшний день действует два лесных пожара в<br>общей площади 11,0 га, в том числе – 10,5 га, локализованных – нет.<br>прошедшие сутки 4 пожара ликвидированы, но возник один новый. Об з<br>корр. ИТАР-ТСАСС сообщили в пресс-службе главного управления МЧС по<br>региону.                           | Ha<br>Sa<br>Этом<br>D                                                                            |
| На тушение лесных пожаров привлечено 74 человека и 19 единиц тех<br>в том числе – 5 воздушных судов. В рамках межрегионального сотрудни<br>в тушении участвуют 20 десантников-пожарных специализированной авиац<br>пожарной службы Амурской области.<br>С начала пожароопасного сезона в Якутии зарегистрировано 426 ле<br>пожаров на общей площали 434 373.6 га. в том числе лесной 338 832.6 | кники,<br>ичества<br>ционно-<br>есных<br>6 ра.                                                   |
| ликвидировано 424 очага пожаров на общей площади 434 362,6 га.<br>С 15 июля в соответствии с указом президента Якутии на территори<br>сельских районов и городского округа "Город Якутск" республики дейс<br>режим чрезвычайной ситуации регионального характера в лесах, введени<br>за пожаров.<br>Установлено 50 граждан, причастных к возникновению лесных пожаро                           | ии 18<br>ствует<br>ный из-                                                                       |

# VI. 補足事項

# VI-1:integrumの収録資料を確認する

#### 1: 初期画面で、「Database Info」をクリックします。

他のページから初期画面に戻るには、画面左上の「Service」を押します。

| integrum          |                                     |                                  |            |      |     |
|-------------------|-------------------------------------|----------------------------------|------------|------|-----|
|                   |                                     |                                  | Alerts (0) | Exit | RUS |
| Database Info     | Client information services         |                                  |            |      |     |
| New Databases     |                                     |                                  |            |      |     |
| Typical Queries   | Artefact                            | Catalogue of sources (beta)      |            |      |     |
| Settings          | Search documents by query           | Source search and filtering      |            |      |     |
| Reference Library | Dictionary of word frequency (beta) | Teletype                         |            |      |     |
| My Messages       | 10,000 most mentioned Russian words | Real time news                   |            |      |     |
|                   | Decele to deci                      | Solde e O Solde en eO Solde en O |            |      |     |

2: 収録資料の地域リスト、種類別リストが表示されます。

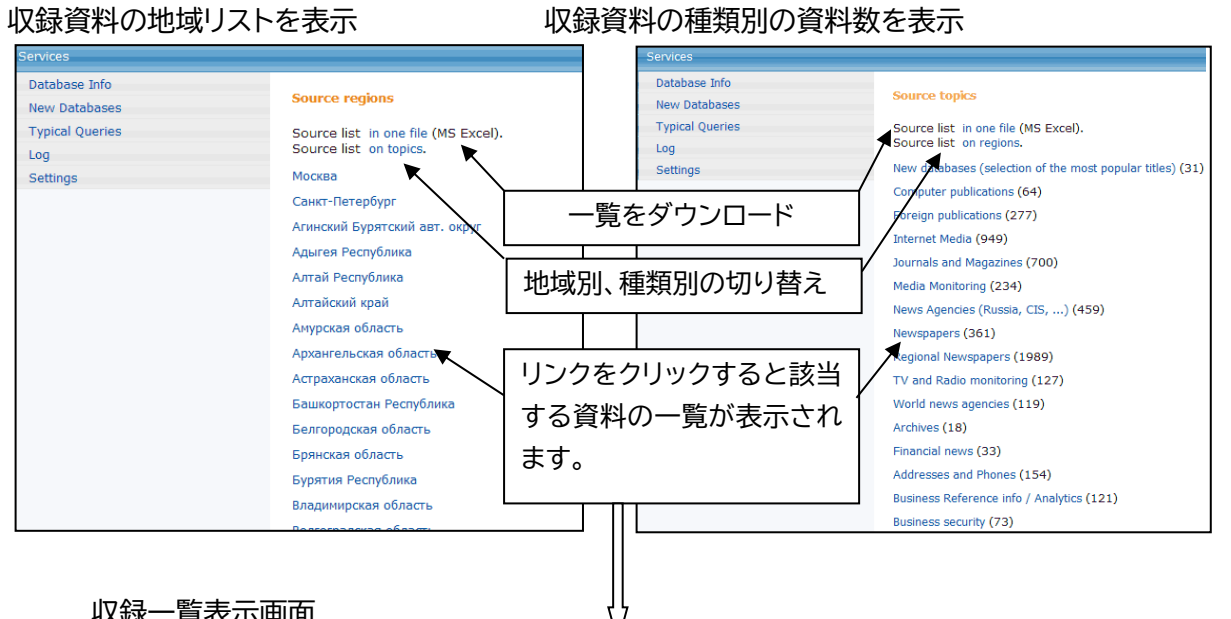

| Москва                                               |                  |                       | << to region li    |
|------------------------------------------------------|------------------|-----------------------|--------------------|
| Source name                                          | Creation<br>date | Archive<br>start date | Update<br>period   |
| "Broadcasting. Телевидение и радиовещание."          | 28.10.2008       | 15.01.2003            | periodically       |
| "Business & FM" (бывш. "Бизнес")                     | 21.03.2005       | 17.03.2005            | daily              |
| "Business & FM" (бывш. "Бизнес") (PDF-версия)        | 28.04.2005       | 11.01.2005            | daily              |
| "BusinessWeek Россия" (PDF-версия)                   | 13.10.2005       | 01.09.2005            | weekly             |
| "BYTE" /Русское издание                              | 14.04.2003       |                       | monthly            |
| "CFO"                                                | 01.10.2008       |                       | monthly            |
| "Chip Online" (PDF-версия)                           | 14.02.2008       |                       | monthly            |
| "CIO"                                                | 07.02.2006       |                       | monthly            |
| "CIO" (PDF-версия)                                   | 18.02.2008       |                       | monthly            |
| "Commercial Real Estate / Коммерческая Недвижимость" | 30.09.2005       | 01.07.2005            | monthly            |
| "Commercial Real Estate" (English version)           | 11.09.2008       | 16.01.2008            | 2 times a<br>month |

# VI-2:設定を確認する

1: 初期画面で、「Settings」をクリックします。

| integrum          |                                     |                                      |            |      |     |
|-------------------|-------------------------------------|--------------------------------------|------------|------|-----|
|                   |                                     |                                      | Alerts (0) | Exit | RUS |
| Database Info     | Client information services         |                                      |            |      |     |
| New Databases     |                                     |                                      |            |      |     |
| Typical Queries   | Artefact                            | Catalogue of sources (beta)          |            |      |     |
| Settings          | Search documents by query           | Source search and filtering          |            |      |     |
| Reference Library | Dictionary of word frequency (beta) | Teletype                             |            |      |     |
| My Messages       | 10,000 most mentioned Russian words | Real time news                       |            |      |     |
|                   | Description days                    | to the exploration of a final second |            |      |     |

2: 設定画面が開きます。

| Services |                                                                                                    |                                                 |
|----------|----------------------------------------------------------------------------------------------------|-------------------------------------------------|
|          | <ul> <li>✓ Use dynamic HTML!</li> <li>□ Large fonts are used in Browser</li> <li>Access to databases in languages:</li> <li>✓ Russian</li> <li>✓ English</li> <li>Document translate direction:</li> <li>Russian to English</li> <li>✓</li> <li>Interface language:</li> <li>English</li> <li>✓</li> <li>Interface page encoding:</li> <li>Windows-1251</li> <li>Save</li> </ul> | 翻訳機能設定<br>(露→英 / 露→独 / 英→露)<br>インターフェース言語(露/ 英) |

1: 本商品は可能な限り、Windows パソコン上で Microsoft Edge をブラウザとして ご使用ください。

他の OS、ブラウザ上でもほとんど問題なく動作いたしますが、一部の機能について利用できなくなる場合があります。

2: 表記された画像は特に記載された場合を除いて Microsoft Edge でのものです。 Mac などの OS や Edge 以外のブラウザでは一部メニュー表記が異なって表示される場合 があります。